## ウイルス スキャンマニュアル

【操作概要】

- 1. (時間が掛かるため)帰宅時、ウイルスバスター手動スキャン実行
- 2. (他者がパソコンに触れないようにするため)パソコンをロックする
- 3. 翌日、パソコンロックを解除し、スキャン結果を確認
  - → 特に問題ない場合: ウイルスバスターを終了し、通常通りの業務開始
  - → ウイルスが発見された場合:情報支援課に連絡

【操作手順】

- 1. ウイルスバスター手動スキャン実行
  - ① 「スタート」ボタンをクリックし、「プログラム」 「ウイルスバスターCorp.クラ イアント」 – 「ウイルスバスターCorp.クライアント」を選択する。
  - 「手動検索」タブの「検索するディレクトリ/フォルダ」の「マイ コンピュータ」に チェックを入れる。\*WindowsXP以外のパソコンは「コンピュータ」にチェック。
  - ③ 「検索」をクリックする。

| ●ウイルスバスター コーポレートエディション<br>ファイル(④) 設定(⑤) ヘルブ(単)                                                                                                    |                |
|----------------------------------------------------------------------------------------------------|----------------|
| TREND MICRO<br>ウイルスバスター <sup>™</sup> コーポレートエディション                                                                                                    | >>> プラダインマネージャ |
| 「手動検索】 手動検索結果   メール検索   ログ   ツールボックス  <br>┌検索するディレクトリ/フォルダー                                                                                                    |                |
| マイコンビュータ<br>由 2 35 インチ FD (A:)<br>日 2 35 インチ FD (A:)<br>日 2 5 インチ FD (A:)<br>日 2 5 インチ FD (A:)<br>日 2 5 イ |                |
|                                                                                                    |                |
|                                                                                                    | 終了 ヘルプ         |

④ ウイルスチェックが開始される。

| 検索しています                             | ×               |
|-------------------------------------|-----------------|
| 検索の進行状況<br>を<br>セキュリティ上の危険を検索しています… | —時停止 <u>?</u> ) |
| 0% 100%                             |                 |

▼ウイルススキャンを実行したまま、次ページの作業へ進む

## 2. パソコンをロックする

(Windows キー: 旗のマーク) + L を押す。

下のような画面が表示されればロックされています。

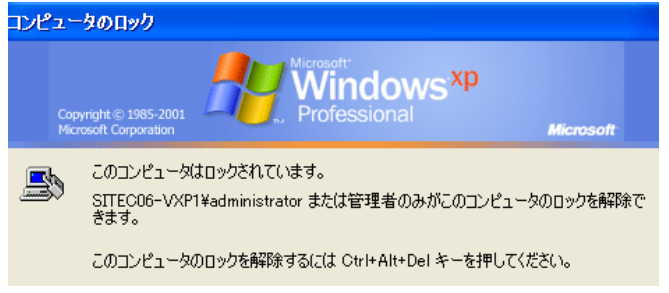

▼このまま帰宅するため、翌日はパソコンの電源が入ったままの状態です。

## 3. パソコンのロック解除、スキャン結果確認

① Ctrl + Alt + Del キーを押す。

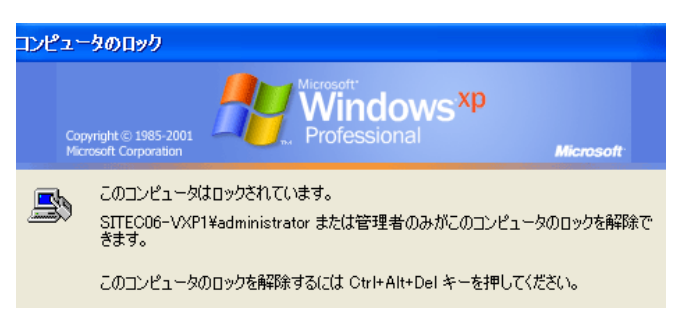

② 「ロックの解除」画面になりますので、パスワードを入力し、「OK」をクリック。

| コンピュータのロックの解除      |                                                                                     |  |  |  |  |  |
|--------------------|-------------------------------------------------------------------------------------|--|--|--|--|--|
| Copyrig<br>Microso | Ht © 1985-2001<br>Ht Corporation                                                    |  |  |  |  |  |
| <b>S</b>           | このコンピュータはロックされています。<br>SITEC06-VXP1¥administrator または管理者のみがこのコンピュータのロックを解<br>除できます。 |  |  |  |  |  |
|                    | ユーザー名( <u>U)</u> : <b>ユーザD</b>                                                      |  |  |  |  |  |
|                    | パスワード( <u>P</u> ):                                                                  |  |  |  |  |  |
|                    | OK キャンセル オブション(Q) >>                                                                |  |  |  |  |  |
|                    |                                                                                     |  |  |  |  |  |

③ パソコンが起動したら、スキャン結果を確認する。 下のメッセージが表示されていれば、問題はありません。「OK」をクリックし、ウイ

| ルスバスターの「終了」をクリック。                                                                                                    |              |
|----------------------------------------------------------------------------------------------------|--------------|
| ウイルスバスター コーポレートエディション                                                                                                    |              |
| 検索が完了しました。セキュリティリスクは検出されませんでした。                                                                                                    |              |
|                                                                                                    |              |
| TREND MICRO<br>ウイルスバスター <sup>™</sup> コーポレートエディション                                                                                           | <u> গ</u> িশ |
| 手動検索結果  メール検索 ログ   ツールボックス    ・検索するディレクトリ/フォルダ  ・ ● ● ● 35 インチ FD (A)  ● ● ● ● ● ● ○ DVD-RW ドライブ (D)  ● ● ● ● ● ● ● ● ● ● ● ● ● ● ● ● ● ● ● |              |
| 終了                                                                                                    | ヘルプ          |
|                                                                                                    |              |

ウイルスやスパイウェアなどが検出された場合、「駆除済み」「隔離」などの処理が されていれば、ウイルスは無効化されます。

「隔離に失敗しました」などの結果がある場合は対処が必要ですので、情報支援課 までご連絡ください。

連絡先:情報支援課 052-781-1088(内線 4535) jyoho@sugiyama-u.ac.jp

| ウイルスバスター コーポレートエデ                 | (1)B)                            |                     |              |                |                    |
|-----------------------------------|----------------------------------|---------------------|--------------|----------------|--------------------|
| ァイル(G) 設定(S) ヘルプ(H)               |                                  |                     |              |                |                    |
| TREND MICI                        | RO                               |                     |              | <b>⇒ ブラグイン</b> | マネージャ              |
| 91/27/27/29                       | ー コーボレートエティ                      | 「ション                |              |                |                    |
| 手動検索 手動検索結果 >                     | ミール検索 ログ  ツール:                   | ボックス                |              |                |                    |
| _概要                               |                                  |                     |              |                |                    |
| 検索ファイル/オブジェクト費<br>ウイルス/不正プログラム —  | 坎 116215   経                     | 過時間: 19:33          |              |                |                    |
| 感染ファイル: 0                         | ·····                            | 除済み: 0              |              |                |                    |
| 前回検出されたウイルス/-<br>スパイウェア/グレーウェア    | 不正プログラム:                         |                     |              |                |                    |
| 検出されたスパイウェア/グ                     | レーウェア: 1 駆                       | 除済み: 1              |              |                |                    |
| 前回検出されたスパイウェ                      | ア/グレーウェア: Adware_Ga              | in                  |              |                |                    |
| セキュリティリスクの種類                      | セキュリティリスク                        | 結果                  | 感染ファイル/オブ    | <u>ジェクト リ</u>  | ストのクリア( <u>U</u> ) |
| スパイウェア/グレーウェア                     | Adware_Gain                      | 完了しました。ダ            | 心理 表示        |                | 情報①                |
|                                   |                                  |                     |              | -              | イルス駆除( <u>C</u> )  |
| •                                 |                                  |                     |              |                | 前16余(D)            |
| 検出されたウイルス/不正プロク<br>除ち注を表示するには、ウイル | ブラムについての詳細を参照、<br>ユノネエブログラムを選択して | または自動的に駆除されていた。     | れない不正プログラムの駆 | -              | にいって               |
| PARTIAL CONTROL OF THE            |                                  | C 114+103 299990000 | 0000         | 10             | MINT BORCYTY       |
|                                   |                                  |                     |              |                |                    |